## Guía para hacer una Hacer Pirámide Poblacional en Excel 2010

A través de la presente guía le quiero mostrar Cómo Hacer una Pirámide Poblacional, la Pirámide Poblacional o Pirámide Demográfica es una Herramienta Gráfica que se usa para estudiar la composición por edad o sexo de una población, el cual nos permite hacer comparaciones y tener una percepción rápida de varios fenómenos demográficos tales como:

- Equilibrio o desequilibrio entre la población Masculino y Femenino
- El efecto demográfico de catástrofes naturales o guerras, etc.
- Envejecimiento de la población

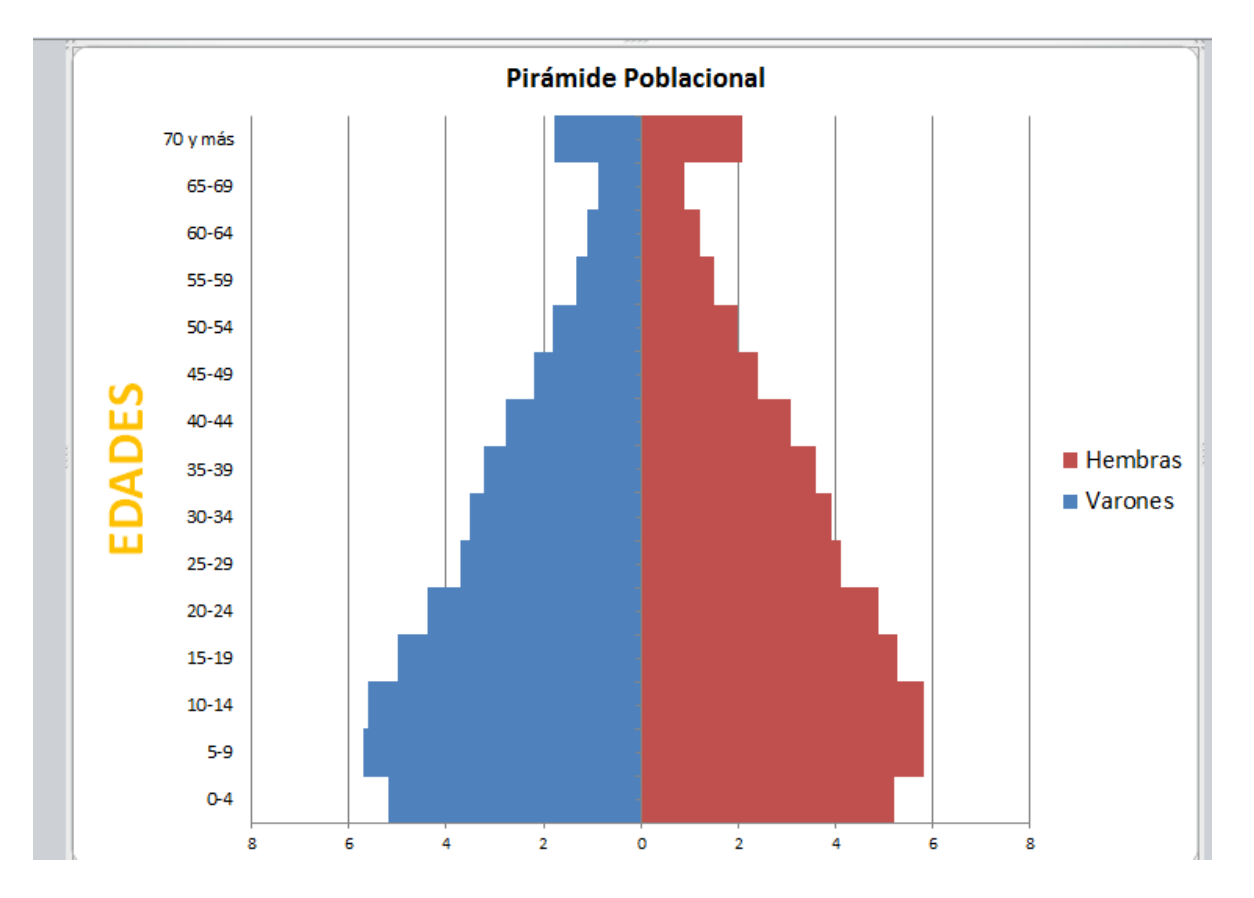

Ejemplo:

Como se hace ésta pirámide con Excel?, pues como ya lo había dicho y vuelvo a recalcar existen programas para realizar estos trabajos, pero por políticas de licenciamiento de software no se puede usar, ya que deberíamos comprarlos, entonces lo que nos queda es ingeniárselas para hacer la pirámide en otro software, específicamente con Excel de Microsoft Office. Bien entonces empecemos supongamos que tenemos los datos de una Población determinada, como pueden ser los que vemos en la siguiente tabla:

| Nota: Al transcribir las | Edad     | Hombres | Mujeres |
|--------------------------|----------|---------|---------|
| celdas de las edades     | 00-04    | 24510   | 23615   |
| deben recordar que el    | 05-09    | 28119   | 27339   |
| formato para dichas      | 10-14    | 30723   | 29776   |
| celdas debe ser texto.   | 15-19    | 25659   | 25430   |
|                          | 20-24    | 23521   | 23466   |
|                          | 25-29    | 22638   | 23265   |
|                          | 30-34    | 22981   | 23998   |
|                          | 35-39    | 23100   | 24445   |
|                          | 40-44    | 21018   | 22037   |
|                          | 45-49    | 17121   | 17813   |
|                          | 50-54    | 13838   | 14624   |
|                          | 55-59    | 11119   | 11796   |
|                          | 60-64    | 9771    | 10579   |
|                          | 65-69    | 8187    | 8969    |
|                          | 70-74    | 6824    | 7775    |
|                          | 75-79    | 3903    | 4766    |
|                          | 80 a más | 4125    | 6360    |
|                          | TOTAL    | 297157  | 306053  |

122

| C3       | - (°                  | <i>Jx</i> =-D | )3      |  |  |
|----------|-----------------------|---------------|---------|--|--|
| В        | С                     | D             | E       |  |  |
| Edad     | Hombres               | Hombres       | Mujeres |  |  |
| 00-04    | -24510                | 24510         | 23615   |  |  |
| 05-09    | -28119                | 28119         | 27339   |  |  |
| 10-14    | -30723                | 30723         | 29776   |  |  |
| 15-19    | -25659                | 25659         | 25430   |  |  |
| 20-24    | -23521                | 23521         | 23466   |  |  |
| 25-29    | -22638                | 22638         | 23265   |  |  |
| 30-34    | -22981                | 22981         | 23998   |  |  |
| 35-39    | - <mark>2310</mark> 0 | 23100         | 24445   |  |  |
| 40-44    | -21018                | 21018         | 22037   |  |  |
| 45-49    | -17121                | 17121         | 17813   |  |  |
| 50-54    | -13838                | 13838         | 14624   |  |  |
| 55-59    | -11119                | 11119         | 11796   |  |  |
| 60-64    | -9771                 | 9771          | 10579   |  |  |
| 65-69    | -8187                 | 8187          | 8969    |  |  |
| 70-74    | -6824                 | 6824          | 7775    |  |  |
| 75-79    | -3903                 | 3903          | 4766    |  |  |
| 80 a más | -4125                 | 4125          | 6360    |  |  |
| TOTAL    | -297157               | 297157        | 306053  |  |  |

Desde aquí empezaremos a diseñar la Pirámide Poblacional, para ello transformaremos los datos de HOMBRES en negativo, para que al momento de graficar nos salga por ambos lados, entonces quedará así como lo vemos en la tabla de la izquierda:

Como pueden observar inserté una nueva columna y le puse el signo negativo (-) a los datos de HOMBRES, ahora como podemos hacer para que ese signo no se vea, porque lógicamente en nuestro informe no puede estar de esa manera, entonces para ello simplemente se elige todos los que están con sigo negativo (-) y hacemos clic derecho, luego en formato de celda y en la pestaña Número elegimos opción personalizada e digitaremos 0;0 y pulsan el botón Aceptar como pueden

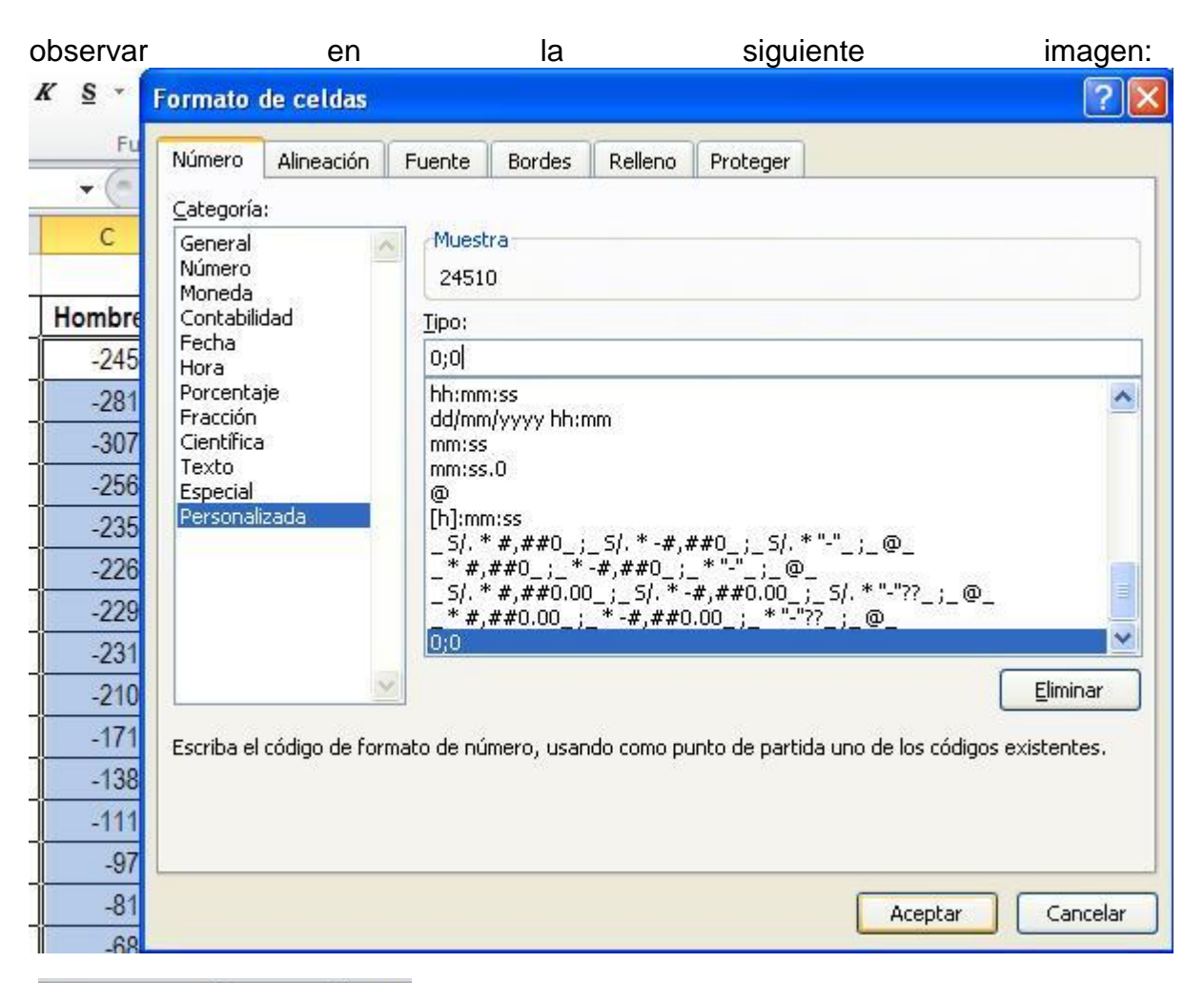

| C3       | • (*       | f <sub>x</sub> | =-D3 |  |  |  |  |
|----------|------------|----------------|------|--|--|--|--|
| В        | С          | E              |      |  |  |  |  |
| Edad     | Hombres    | Mujeres        | 3    |  |  |  |  |
| 00-04    | 24510      | 2361           | 15   |  |  |  |  |
| 05-09    | 28119      | 2733           | 39   |  |  |  |  |
| 10-14    | 30723 2977 |                |      |  |  |  |  |
| 15-19    | 25659      | 2543           | 30   |  |  |  |  |
| 20-24    | 23521      | 2346           | 66   |  |  |  |  |
| 25-29    | 22638      | 2326           | 65   |  |  |  |  |
| 30-34    | 22981      | 2399           | 8    |  |  |  |  |
| 35-39    | 23100      | 2444           | 15   |  |  |  |  |
| 40-44    | 21018      | 2203           | 37   |  |  |  |  |
| 45-49    | 17121      | 1781           | 3    |  |  |  |  |
| 50-54    | 13838      | 1462           | 24   |  |  |  |  |
| 55-59    | 11119      | 1179           | 96   |  |  |  |  |
| 60-64    | 9771       | 1057           | '9   |  |  |  |  |
| 65-69    | 8187       | 896            | 39   |  |  |  |  |
| 70-74    | 6824       | 777            | 75   |  |  |  |  |
| 75-79    | 3903       | 476            | 66   |  |  |  |  |
| 80 a más | 4125       | 636            | 60   |  |  |  |  |
| TOTAL    | 297157     | 30605          | 3    |  |  |  |  |

De una vez hecho eso el resultado será que el signo negativo desaparece pero sigue manteniéndose como negativo, o sea sólo el signo desaparece, bien luego de ello podemos ocultar o eliminar la columna original de los datos de HOMBRES, el resultado final será: Como ven el signo negativo se mantiene, ahora ya podemos proceder a graficar para ello se dirigen a INSERTAR y Eligen la Gráfica Barra Apilada, tal y como lo

| aprecia | an                             | en                                           | l            | la                                                  | ima                  | agen                    |                                         | inf                  | erior.            |
|---------|--------------------------------|----------------------------------------------|--------------|-----------------------------------------------------|----------------------|-------------------------|-----------------------------------------|----------------------|-------------------|
| Inicio  | Insertar                       | Diseño de págin                              | a Fórmulas   | Datos                                               | Revisar              | Vista                   | Programa                                | dor                  |                   |
| Tabla   | Imagen Imág<br>predise<br>Ilus | E Form<br>enes<br>madas E Captu<br>traciones | Art<br>Ira * | Ar Linea *<br>Circular *<br>Barra *<br>Barra en 2-D | Área *               | ón - 1                  | ∑ Linea<br>Columna<br>2 +/-<br>gráficos | Segm<br>Filtro       | Hipervín<br>Víncu |
| C3      | - (*                           | <i>f</i> x =-D3                              | 8            |                                                     |                      |                         |                                         |                      |                   |
| В       | С                              | E                                            | F            |                                                     |                      |                         |                                         | J                    | К                 |
| Edad    | Hombres                        | Mujeres                                      |              | Barra en 3-D                                        | Barra apila          | ida                     |                                         | 3 10                 |                   |
| 00-04   | 24510                          | 23615                                        |              |                                                     | Compare<br>entre cat | la contril<br>egorías u | oución de ca<br>sando rectár            | da valor a<br>Igulos | al total          |
| 05-09   | 28119                          | 27339                                        |              |                                                     | horizont             | ales.                   |                                         |                      |                   |
| 10-14   | 30723                          | 29776                                        |              | Cilíndrico                                          | Utilícelo            | cuando lo               | os valores de                           | l gráfico            |                   |
| 15-19   | 25659                          | 25430                                        |              |                                                     | la catego            | ten durac<br>ría sea m  | iones o cuar<br>uv largo.               | ndo el tex           | to de             |
| 00.04   | 00504                          | 00400                                        |              |                                                     | 1                    |                         | -3 3                                    |                      |                   |

Hecho esto nos aparecerá un recuadro blanco dentro del cual se creará el gráfico, paso siguiente deben dar un clic en el botón de la barra de botones llamado:

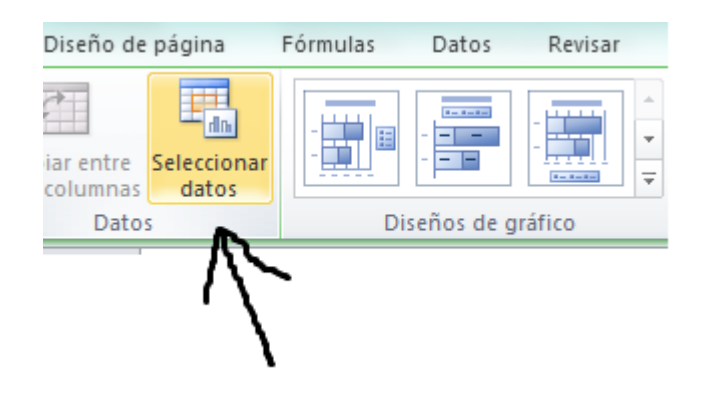

Debe aparecer entonces el siguiente cuadro de diálogo:

| Seleccionar origen de datos           |                                                  | 8 ×      |
|---------------------------------------|--------------------------------------------------|----------|
| Rango de datos del gráfico:           |                                                  | <b></b>  |
|                                       | Cambiar fila/columna                             |          |
| Entradas de le <u>v</u> enda (Series) | Etiquetas del eje <u>h</u> orizontal (categoría) |          |
| Agregar Editar                        | Editar                                           |          |
| Celdas ocultas y <u>v</u> acías       | Aceptar                                          | Cancelar |

Donde inmediatamente debemos seleccionar toda la tabla tal y como lo vemos en la siguiente imagen, donde se aprecian las líneas punteadas alrededor de la tabla indicando que allí están los datos, podemos observar también que en el cuadro de diálogo y específicamente en la opción rango de datos, aparece automáticamente el rango previamente indicado con el ratón:

|    | А | В        | С        | E        | F        | G                          | Н              | 1                | J                     | K                          | L          | М        | N     |
|----|---|----------|----------|----------|----------|----------------------------|----------------|------------------|-----------------------|----------------------------|------------|----------|-------|
| 1  |   |          |          |          |          |                            |                |                  |                       |                            |            |          |       |
| 2  |   | Edad     | Hombres  | Mujeres  |          |                            |                | B1 / 11          |                       | 1.004                      |            |          |       |
| 3  |   | 00-04    | 24510    | 23615    | Salare   | ionar origen de            | datos          | Diramido         | Poplaci               | onal 201                   |            | ? x )    |       |
| 4  |   | 05-09    | 28119    | 27339    | Selecc   | ional ongen de             | uatos          |                  |                       |                            |            |          |       |
| 5  |   | 10-14    | 30723    | 29776    | Rar      | ngo de datos del g         | gráfico: =Hoja | 1!\$B\$2:\$E\$20 |                       |                            |            | <b>1</b> |       |
| 6  |   | 15-19    | 25659    | 25430    |          |                            |                |                  |                       |                            |            |          |       |
| 7  |   | 20-24    | 23521    | 23466    |          |                            | 6              |                  | : <b>6</b>  - (       |                            |            |          |       |
| 8  |   | 25-29    | 22638    | 23265    |          |                            | Į.             |                  | iar ilia/columna      | J J                        |            |          |       |
| 9  |   | 30-34    | 22981    | 23998    | Entra    | das de le <u>v</u> enda (S | Series)        |                  | Etiquetas de          | l eje <u>h</u> orizontal ( | categoría) |          |       |
| 10 |   | 35-39    | 23100    | 24445    | <b>•</b> | Agregar 📝                  | Editar 🗙       | Quitar 🔺 💌       | r 🛛 📝 E <u>d</u> itar | •                          |            |          |       |
| 11 |   | 40-44    | 21018    | 22037    | Hom      | ores                       |                |                  | 00-04                 |                            |            | *        |       |
| 12 |   | 45-49    | 17121    | 17813    | Muje     | res                        |                |                  | 05-09                 |                            |            |          |       |
| 13 |   | 50-54    | 13838    | 14624    |          |                            |                |                  | 10-14                 |                            |            |          |       |
| 14 |   | 55-59    | 11119    | 11796    |          |                            |                |                  | 15-19                 |                            |            |          |       |
| 15 |   | 60-64    | 9771     | 10579    |          |                            |                |                  | 20-24                 |                            |            | -        |       |
| 16 |   | 65-69    | 8187     | 8969     |          |                            |                |                  |                       |                            |            | Canadan  |       |
| 17 |   | 70-74    | 6824     | 7775     |          | uas ocuitas y <u>v</u> aci | dS             |                  |                       |                            | Aceptar    | Cancelar |       |
| 18 |   | 75-79    | 3903     | 4766     | 00.04    |                            | _              |                  |                       |                            |            |          |       |
| 19 |   | 80 a más | 4125     | 6360     | 40       | 000 300                    | 2000           | 0 10000          | 0                     | 10000                      | 20000      | 30000    | 40000 |
| 20 |   | TOTAL    | 297157   | 306053   |          |                            |                |                  | Hombres               | Mujeres                    |            |          |       |
| 21 |   |          | ******** | ******** |          |                            |                |                  |                       |                            |            |          |       |
| 22 |   |          |          |          |          |                            |                |                  |                       |                            |            |          |       |
|    |   |          |          |          |          |                            |                |                  |                       |                            |            |          |       |

Luego al presionar el botón ACEPTAR, el resultado será:

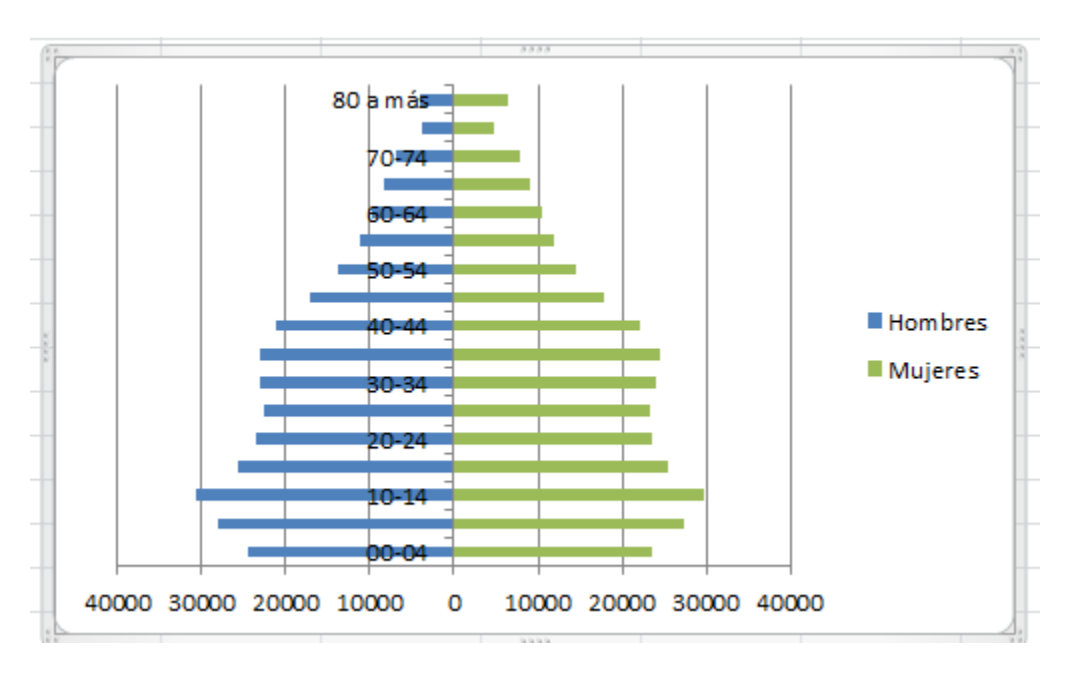

El aspecto no es tan presentable que digamos, pero podemos personalizarlo, por ejemplo el intervalo de edades debe estar más a la izquierda,

para ello se hace lo siguiente: Seleccionan dicho eje, es decir el recuadro justo donde están las edades y hacen Clic derecho -> Dar formato al Eje -> Opciones del Eje -> Etiquetas del Eje, en éste último elegimos Bajo como te muestro a continuación:

| 80 a más<br>70 <b>-74</b> | E <u>l</u> iminar<br><u>R</u> establecer para hacer coincidir el estilo |   |
|---------------------------|-------------------------------------------------------------------------|---|
| 60-64 · A                 | Fu <u>e</u> nte                                                         |   |
| 50-54                     | Cambiar t <u>i</u> po de gráfico                                        |   |
|                           | Selecci <u>o</u> nar datos                                              |   |
| 40-44                     | Giro <u>3</u> D                                                         | > |
| 30-34                     | Agregar líneas de división principales                                  |   |
| 20-24                     | Agregar líneas de división secundarias                                  |   |
| 10-14                     | <u>D</u> ar formato a eje                                               |   |

| Opciones del eje       Opciones del eje         Número       Intervalo entre marcas de graduación: 1         Relleno       Intervalo entre etiquetas:         Color de línea                                                                                                    |                                                                                                    | ? |
|----------------------------------------------------------------------------------------------------|----------------------------------------------------------------------------------------------------|---|
| Formato 30       Eje de texto         Alineadón       Eje de fecha         Marca de graduación principal:       Exterior         Marca de graduación secundaria:       Ninguno         Etiquetas del gie:       Bajo         El eje horizontal cruza:       Automática         En categoría número:       En la categoría máxima         Posición del eje:       En categoría máxima | Opciones del eje       Opciones del eje         Número       Intervalo entre marcas de graduación: 1         Relleno       Intervalo entre etiquetas:         Ocior de línea       Estelo de línea         Estilo de línea       Especificar unidad de intervalo: 1         Iluminado y bordes suaves       Egeccionar automáticamente en función de los datos         Formato 3D       Eje de texto         Alineación       Eje de graduación principal:         Exterior       Marca de graduación gecundaria:         Pisjo       El eje horizontal cruza:         Automática       En categoría número: 1         En la categoría número: 1       En la categoría máxima         Posición del eje:       En la categoría número: 1 | 2 |

Y el resultado será que el eje ya estará a la izquierda.

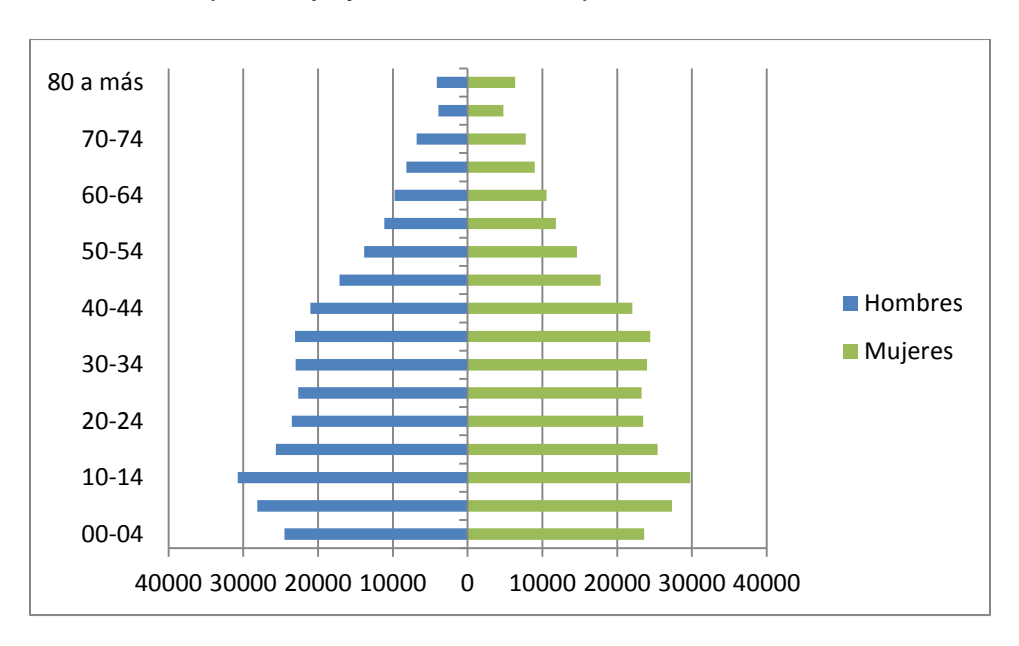

Ahora hagamos que la gráfica se note mucho mejor, para ello le dan doble clic a cualquier serie de datos en la gráfica o sea tiene que estar así:

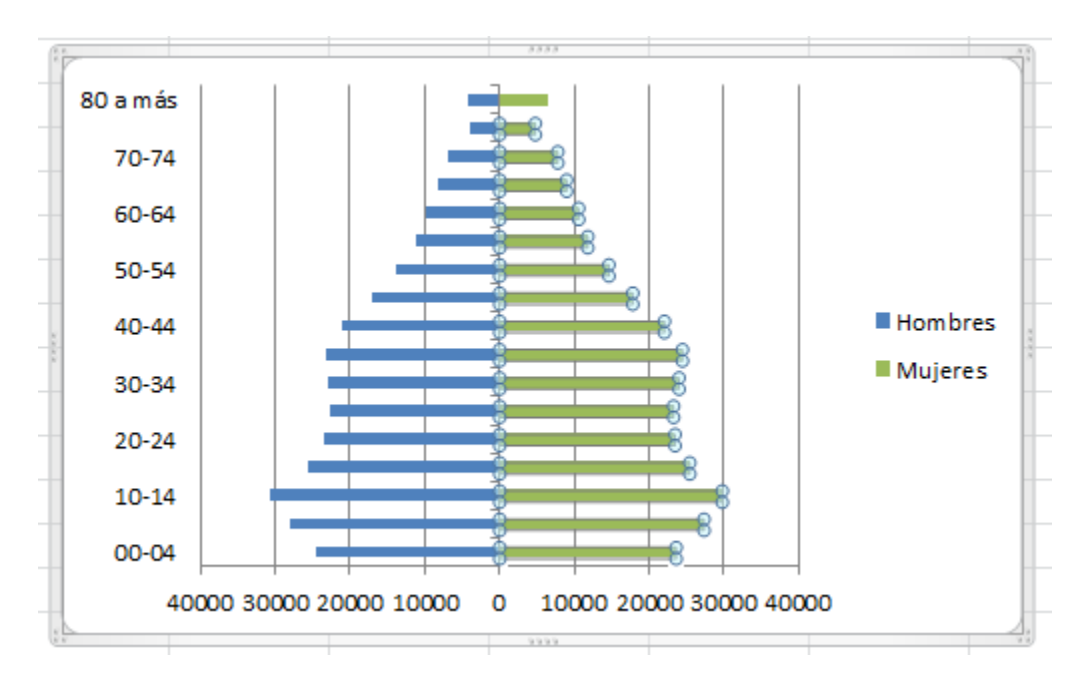

Como pueden ver se sombrea toda la serie de datos, entonces clic derecho y aparece el menú de opciones donde seleccionamos dar Formato a la serie de Datos, a través del cual podemos agrandar la anchura de la serie, o sea para ello se hará lo siguiente:

| 70-74       60-64         50-54       Bestablecer para hacer coincidir el estilo         0-04       Cambjar tipo de gráfico de series         30-34       Coingan datos         01-14       Ciro 3D         00-04       Dar formato a serie de datos         40000 30000 20000 10000 0 10000 20000 30000 40000         0-04       Defones de serie         00-04       Superpuesta         Agregar etiquetas suaves       Superpuesta         Sombra       Superpuesta         Buminado y bordes suaves       Superpuesta         Formato 3D       Cige principal         © je principal       Espacio grande                                                                                                    | 80 a más                                                              | ····· · · · · · · · · · · · · · · · ·                                            |
|----------------------------------------------------------------------------------------------------|-----------------------------------------------------------------------|----------------------------------------------------------------------------------|
| 60-64       50-54         40-44       30-34         30-34       20-24         10-14       20-24         00-04       20-24         10-14       20-24         00-04       20-24         00-04       20-24         10-14       20-24         00-04       20-24         00-04       20-24         00-04       20-24         00-04       20-24         00-04       20-24         00-04       20-24         00-04       20-24         00-04       20-24         00-04       20-24         00-04       20-24         00-04       20-24         00-04       20-24         00-04       20-24         00-04       20-24         00-04       20-24         00-04       20-24         00-04       20-24         00-04       20-24         00-04       20-24         00-04       20-24         00-04       20-24         00-04       20-24         100-14       20-24         100-14       20-24                                                                                                    | 70-74                                                                 |                                                                                  |
| 50-54       Image: Constraint of the series of the series of                                                                                                    | 60-64                                                                 | Eliminar                                                                         |
| Cambiar tipo de gráfico de series<br>Seleccignar datos<br>Giro 3D<br>Agregar etiquetas de datos<br>Agregar línea de fendencia<br>Dar formato a serie de datos<br>Opciones de serie<br>Superposición de series<br>Superposición de series<br>Superpuesta<br>Dopciones de serie<br>Superpuesta<br>Dopciones de serie<br>S                                                 | 50-54                                                                 | <u>R</u> establecer para hacer coincidir el estilo                               |
| Sobreal<br>Sobreal<br>Sobreal<br>Somera 3D<br>Sector del serie<br>Separado<br>Sector del serie<br>Separado<br>Sobreal<br>Suminado y bordes suaves<br>Formato 3D<br>Sector del dato<br>Sobreal<br>Suminado y bordes suaves<br>Formato 3D<br>Sector del dato<br>Sobreal<br>Suminado y bordes suaves<br>Formato 3D<br>Sector del dato<br>Sobreal<br>Suminado y bordes suaves<br>Formato 3D<br>Sector del dato<br>Sobreal<br>Suminado y bordes suaves<br>Formato 3D<br>Sector del dato<br>Suminado y bordes suaves<br>Formato 3D<br>Sector del dato<br>Suminado y bordes suaves<br>Formato 3D<br>Sobreal<br>Suminado y bordes suaves<br>Formato 3D<br>Sobreal<br>Suminado y bordes suaves<br>Suminado y bordes suaves<br>Formato 3D<br>Sobreal<br>Suminado y bordes suaves<br>Sobreal<br>Suminado y bordes suaves<br>Sobreal<br>Suminado y bordes suaves<br>Sobreal<br>Suminado y bordes suaves<br>Sobreal<br>Suminado y bordes suaves<br>Sobreal<br>Suminado y bordes suaves<br>Sobreal<br>Suminado y bordes suaves<br>Sobreal<br>Suminado y bordes suaves<br>Sobreal<br>Suminado y bordes suaves<br>Sobreal<br>Suminado y bordes suaves<br>Sobreal<br>Suminado y bordes suaves<br>Sobreal<br>Suminado y bordes suaves<br>Sobreal<br>Suminado y bordes suaves<br>Sobreal<br>Suminado y bordes suaves<br>Sobreal<br>Suminado y bordes<br>Subreal<br>Sobreal<br>Suminado y bordes<br>Subreal<br>Sobreal<br>Suminado y bordes<br>Subreal<br>Sobreal<br>Subreal<br>Subreal<br>Subreal<br>Subreal<br>Subreal<br>Subreal<br>Subreal<br>Subreal<br>Subreal<br>Subreal<br>Subreal<br>Subreal<br>Subreal<br>Subreal<br>Subreal<br>Subreal<br>Subreal<br>Subreal<br>Subreal<br>Subreal<br>Subreal<br>Subreal | 40-44                                                                 | Camb <u>i</u> ar tipo de gráfico de series                                       |
| 20-24<br>10-14<br>00-04       Agregar etiquetas de datos<br>Agregar línea de tendencia         Dar formato a serie de datos       Dar formato a serie de datos         40000 30000 20000 10000       10000 20000 30000 40000         Opciones de serie<br>Superposición de series         Separado       Superpuesta         Juminado y bordes suaves       Jogho del intervalo         Formato 3D       Sin intervalo         Sin intervalo       Sin intervalo         Sin intervalo       Sin intervalo         Sin intervalo       Sin intervalo         Sin intervalo       Sin intervalo         Sin intervalo       Sin intervalo         Sin intervalo       Sin intervalo         Sin intervalo       Sin intervalo         Sin intervalo       Sin intervalo         Sin intervalo       Sin intervalo         Sin intervalo       Sin intervalo         Sin intervalo       Sin intervalo         Sin intervalo       Sin intervalo         Si ge principal       Si ge secundario                                                                                                    | 30-34                                                                 | Giro <u>3</u> D                                                                  |
| 10-14 Agregar línea de tendencia   00-04 Dar formato a serie de datos   40000 30000 20000 10000 0 10000 20000 30000 40000   contrato de serie de datos   Opciones de serie   Relleno   Color del borde   Estilos de borde   Sombra   Ituminado y bordes suaves   Formato 30     Dirazar serie en   Image: Biological de longe   Image: Biological de longe <t< td=""><td>20-24</td><td><u>A</u>gregar etiquetas de datos</td></t<>                                                                                                    | 20-24                                                                 | <u>A</u> gregar etiquetas de datos                                               |
| 00-04     40000 30000 20000 10000   ormato de serie   40000 30000 20000 10000   ormato de serie   0pciones de serie     Releno     Color del borde     Sombra   Iluminado y bordes suaves   Formato 30   Opciones de serie     Superposición de series   Superposición de series   Superposición de series     Superposición de series   Superposición de series     Superposición de series     Superposición de series   Superposición de series                                                                                                    | 10-14                                                                 | Agregar línea de <u>t</u> endencia                                               |
| 40000 30000 20000 1000   tranato de serie de datos   Opciones de serie   Releno   Color del borde   Estilos de borde   Sombra   Ituminado y bordes suaves   Formato 3D     Opciones de serie   Superpusidón de series   Separado   Ituminado y bordes suaves   Formato 3D     Opciones de serie   Superpusidón de series   Separado   Ituminado y bordes suaves   Formato 3D     Opciones de serie   Sin intervalo   Ituminado y bordes suaves     Formato 3D     Opciones de serie     Superpusidón de series     Superpusidón de series <td< td=""><td>00-04</td><td>Dar formato a serie de datos</td></td<>                                                                                                    | 00-04                                                                 | Dar formato a serie de datos                                                     |
| Opciones de serie     Relleno   Color del borde   Estlos de borde   Sombra   Iluminado y bordes suaves   Formato 3D     Opciones de serie   Superpuesta   Intervalo   Sin intervalo   Sin intervalo                                                                                                    | 40000 30                                                              | 0000 20000 10000 0 10000 20000 30000 40000                                       |
| Opciones de serie   Relleno   Color del borde   Estilos de borde   Sombra   Iluminado y bordes suaves   Formato 3D     Opciones de serie   Superpusición de series   Separado   Iluminado y bordes suaves     Formato 3D     Opciones de serie   Superpusición de series   Separado   Iluminado y bordes suaves     Formato 3D     Superpusición de series   Superpusición de series   Separado   Iluminado y bordes suaves     Formato 3D     Superpusición de series     Superpusición de series   Superpusición de series                                                                                                    | <u>5 v</u>                                                            | 3333 33                                                                          |
| Opciones de serie   Relleno   Color del borde   Estilos de borde   Sombra   Iluminado y bordes suaves   Formato 3D                                                                                                    | ormato de serie de dat                                                | os 🤶 🔀                                                                           |
| Trazar serie en                                                                                                    | Estilos de borde<br>Sombra<br>Iluminado y bordes suaves<br>Formato 3D | Ancho del intervalo<br>Sin intervalo                                             |
| Cerrar                                                                                                    |                                                                       | Trazar serie en<br><ul> <li>● Eje principal</li> <li>● Eje secundario</li> </ul> |
|                                                                                                    |                                                                       | Cerrar                                                                           |

Como ven en la opción Sin Intervalo lo bajé al 15% para que el resultado sea como la gráfica siguiente:

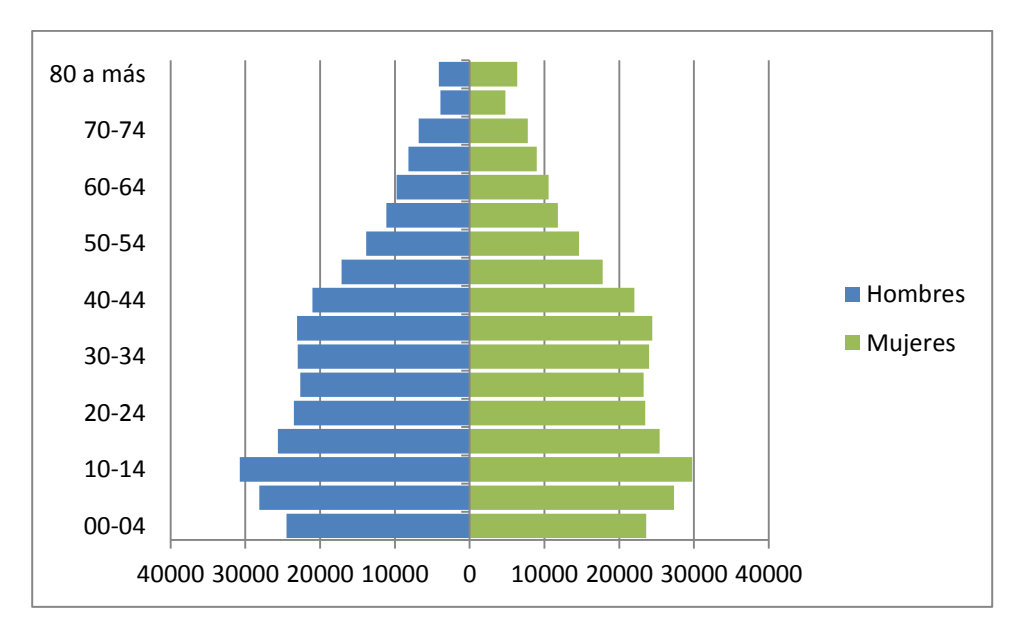

Como pueden observar ya se ve mucho mejor, de esta manera se procede a realizar una pirámide poblacional en Excel. Para terminar aclaro que el eje horizontal para HOMBRES, sale negativo pero la versión de office 2010 ya lo reconoce automáticamente, pero si el resultado fuese negativo ese eje entonces simplemente elegimos el eje y hacemos clic derecho elegimos la opción Dar formato a Eje y en Número elegimos personalizado y en el Código de Formato digiten 0;0 como les muestro a continuación:

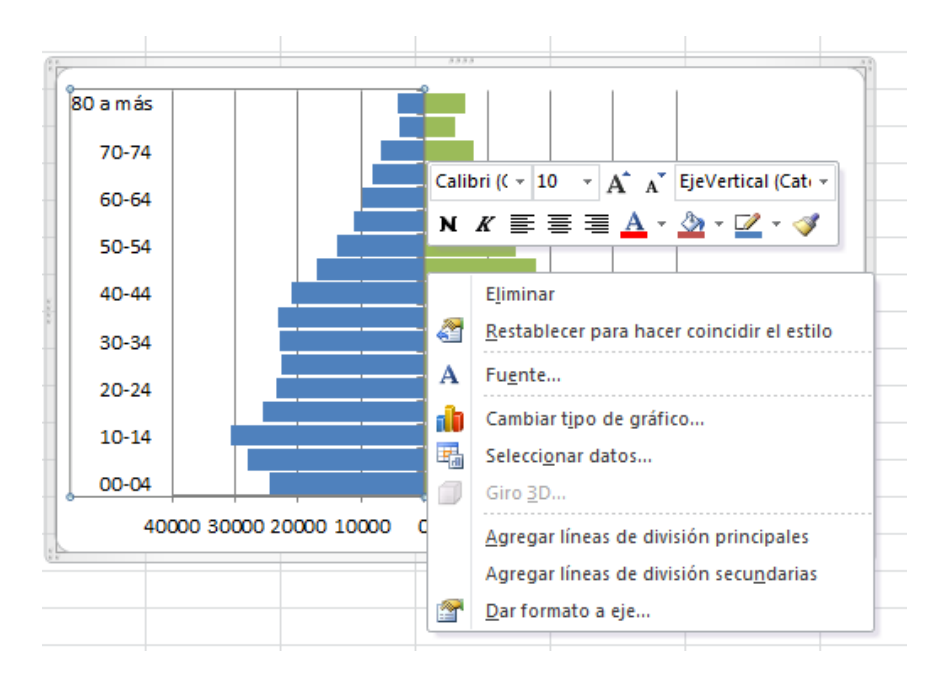

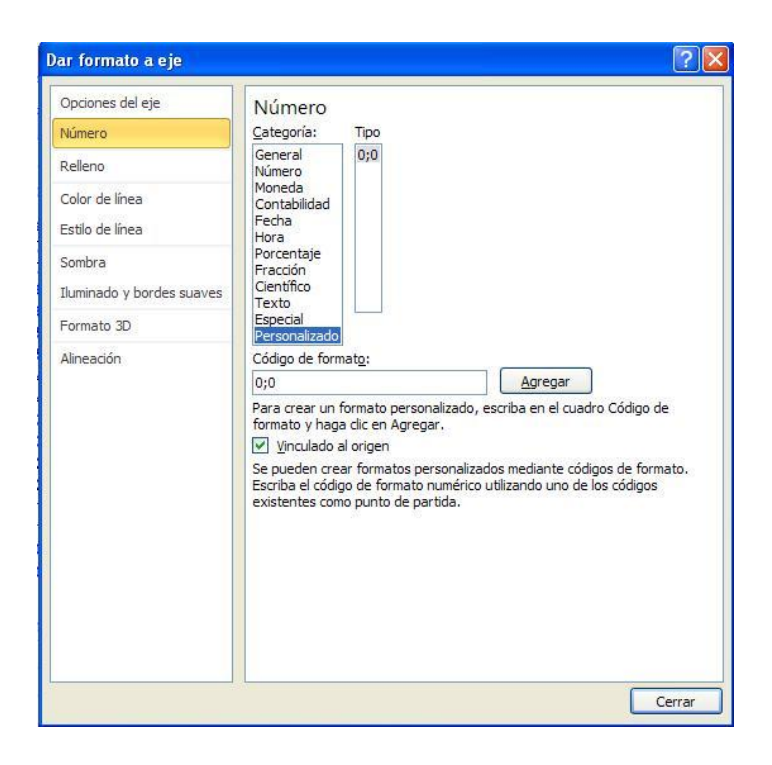

Hecho esto, si es necesario claro está, el eje se normalizará. Para terminar ustedes ya la pueden dar forma a su gusto, insertando los títulos y otras cosas solo con presionar sobre el gráfico y seleccionar de la barra de botones la opción herramientas de gráfico y luego la tab o pestaña presentación, allí verán los botones para insertar títulos, etc.

|                                    | - (a -                            | <del>-</del>                   | piram            | ide-en-ex | cel [Sólo lectura                    | ] - Micros | oft Excel                                           |         |        | Herram     | iientas de g         | ráficos                                                                                  | and the second second se |             |
|------------------------------------|-----------------------------------|--------------------------------|------------------|-----------|--------------------------------------|------------|-----------------------------------------------------|---------|--------|------------|----------------------|------------------------------------------------------------------------------------------|----------------------------------------------------------------------------------------------------|-------------|
| Archivo                            | Inicio                            | Insertar                       | Diseño (         | de página | Fórmulas                             | Datos      | Revisar                                             | Vista   | Dise   | eño Pr     | esentación           | Formato                                                                                  |                                                                                                    | a 🕜 🗆 🗟     |
| Área del g<br>🏷 Aplica<br>🚰 Restat | ráfico<br>formato a<br>lecer para | la selección<br>hacer coincidi | ≠<br>r el estilo | Insertar  | Título del Rótul<br>gráfico * del ej | Ley        | enda <del>-</del><br>quetas de da<br>pla de datos - | os + Ej | es Lír | neas de la | Área de<br>trazado * | <ul> <li>Cuadro Gráfico ~</li> <li>Plano inferior del gráfic</li> <li>Giro 3D</li> </ul> | o - Análisi:                                                                                                    | Propiedades |
|                                    | Selecci                           | ón actual                      |                  |           |                                      | Etiquetas  |                                                     |         | Eje    | es         |                      | Fondo                                                                                    |                                                                                                    |             |

Mi resultado final es:

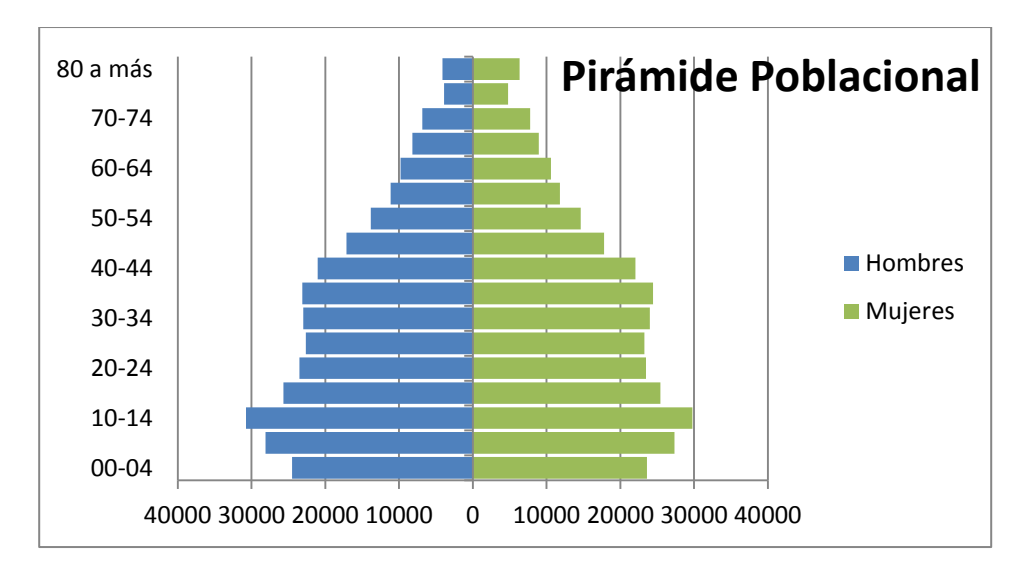